# M52233DEMO – Quick Start Guide

# Box Contents

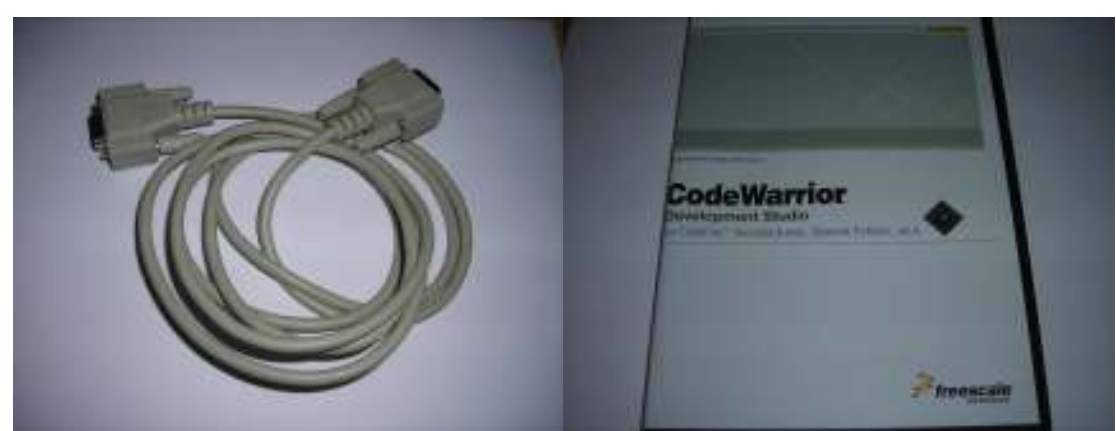

RS232 Cable

**CodeWarrior CD ( may be newer version )** 

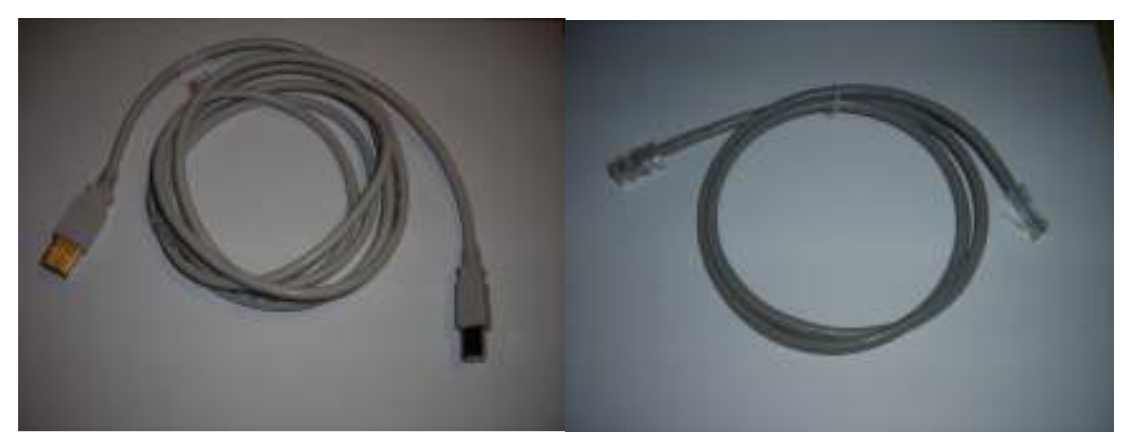

**Debugger** Cable

Ethernet <u>Crossover</u> Cable

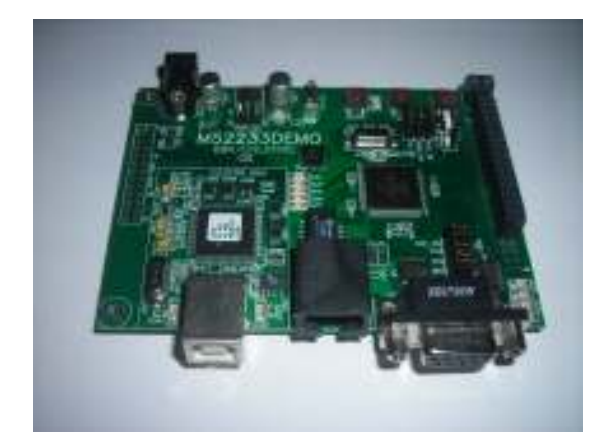

M52233DEMO board

## **Step 1 – Install CodeWarrior**

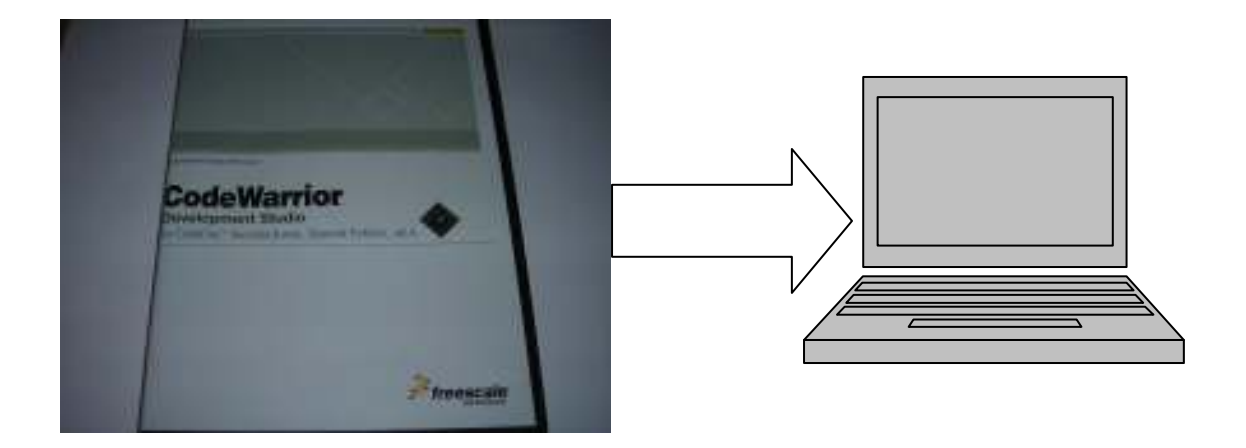

## The Setup program will automatically Start when the CD is inserted

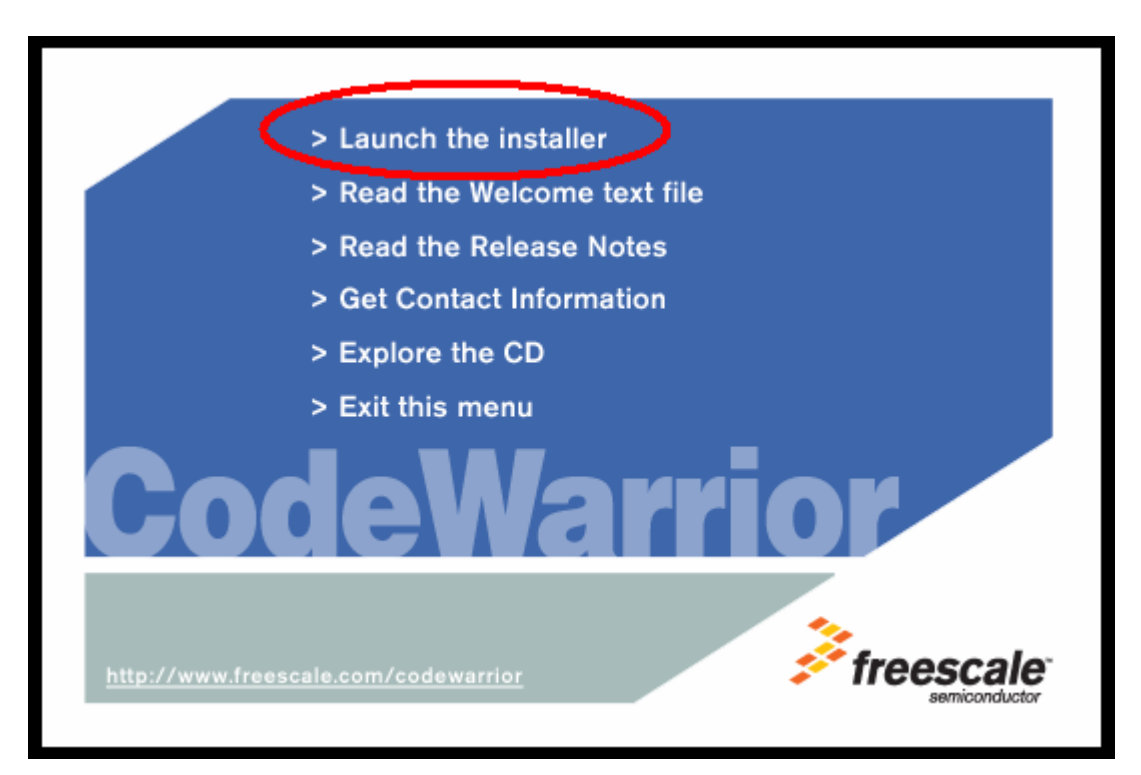

Select "Launch the Installer" then follow the directions for a typical installation

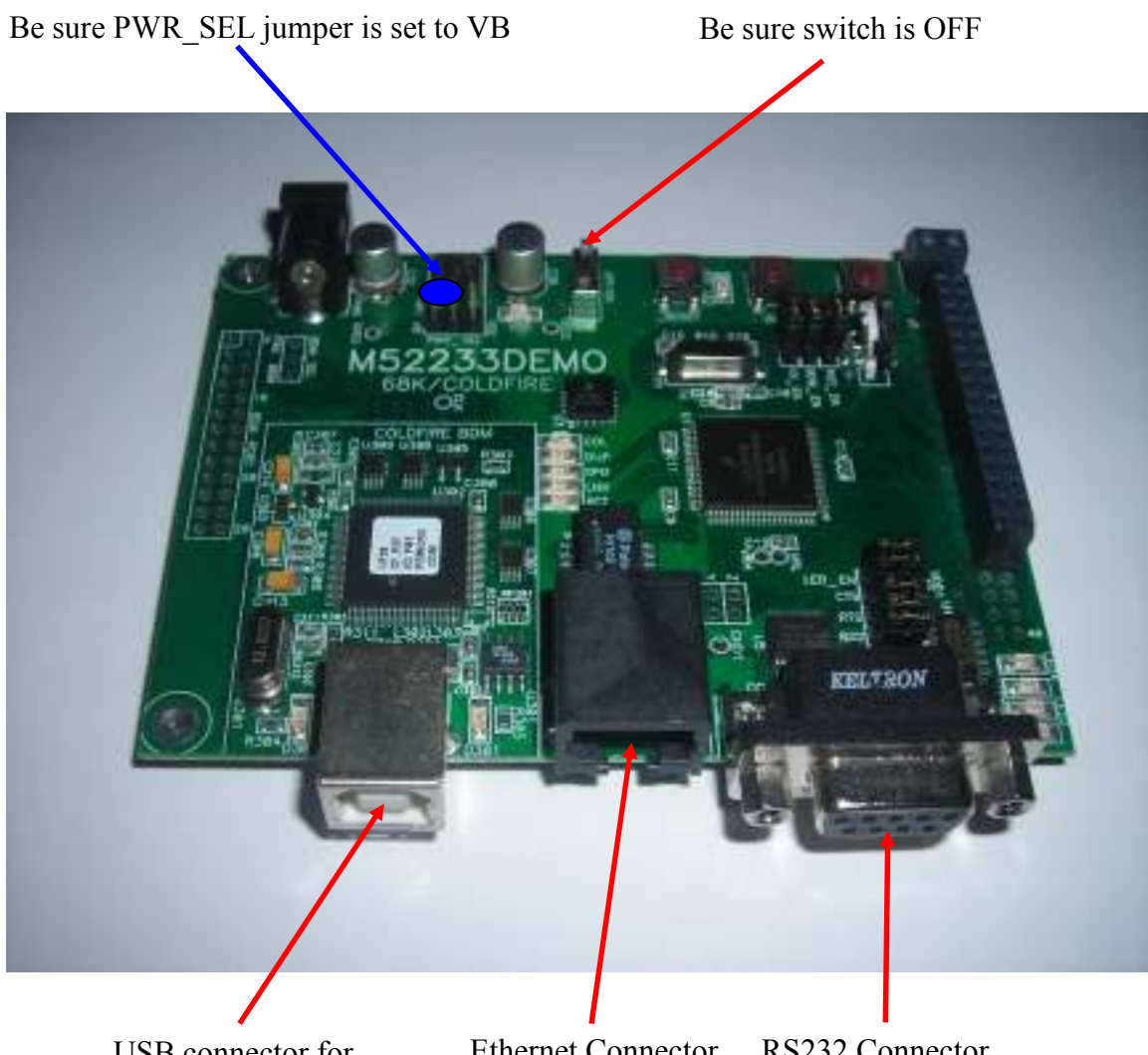

USB connector for Debugger

Ethernet Connector RS232 Connector

Step 3 – Power-up the board via USB, by plugging it into your PC, with the debugger cable

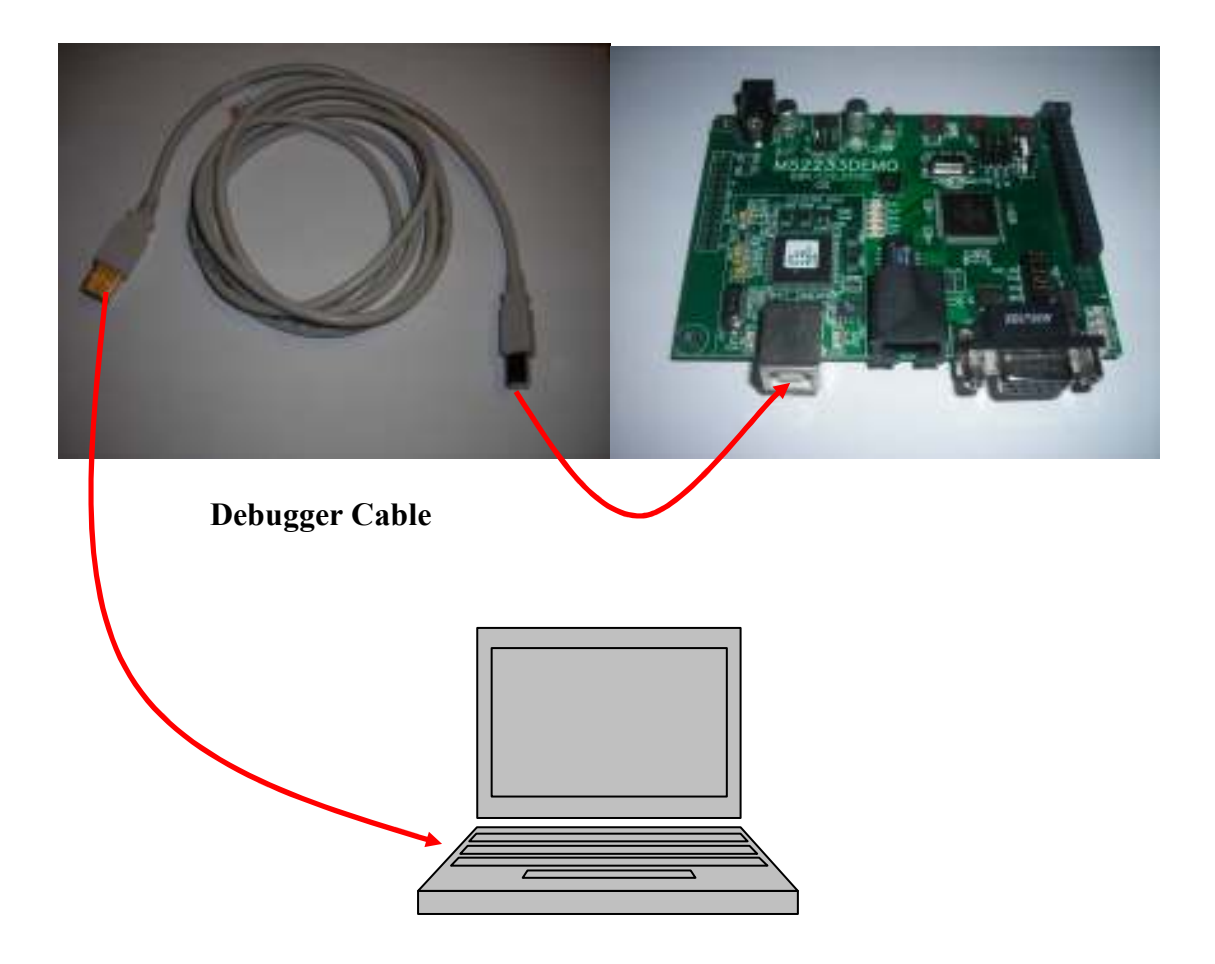

### **Step 4 – Turn on power switch**

Note: If your starts ( blinking – all the led's flashing ) then turn the switch off then on again.

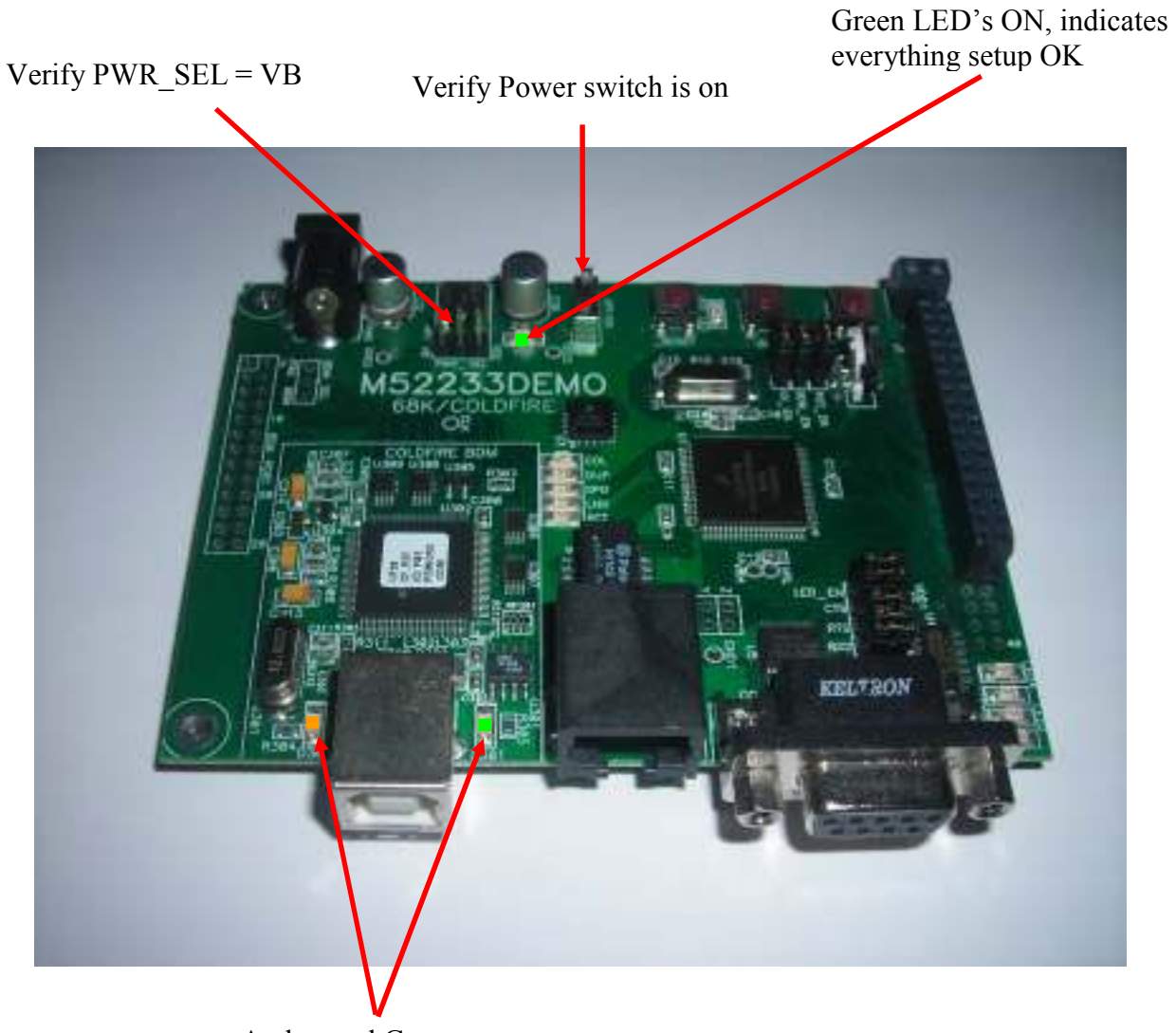

Amber and Green LED's should be on

#### Step 5 – Open Hyper-terminal on the PC

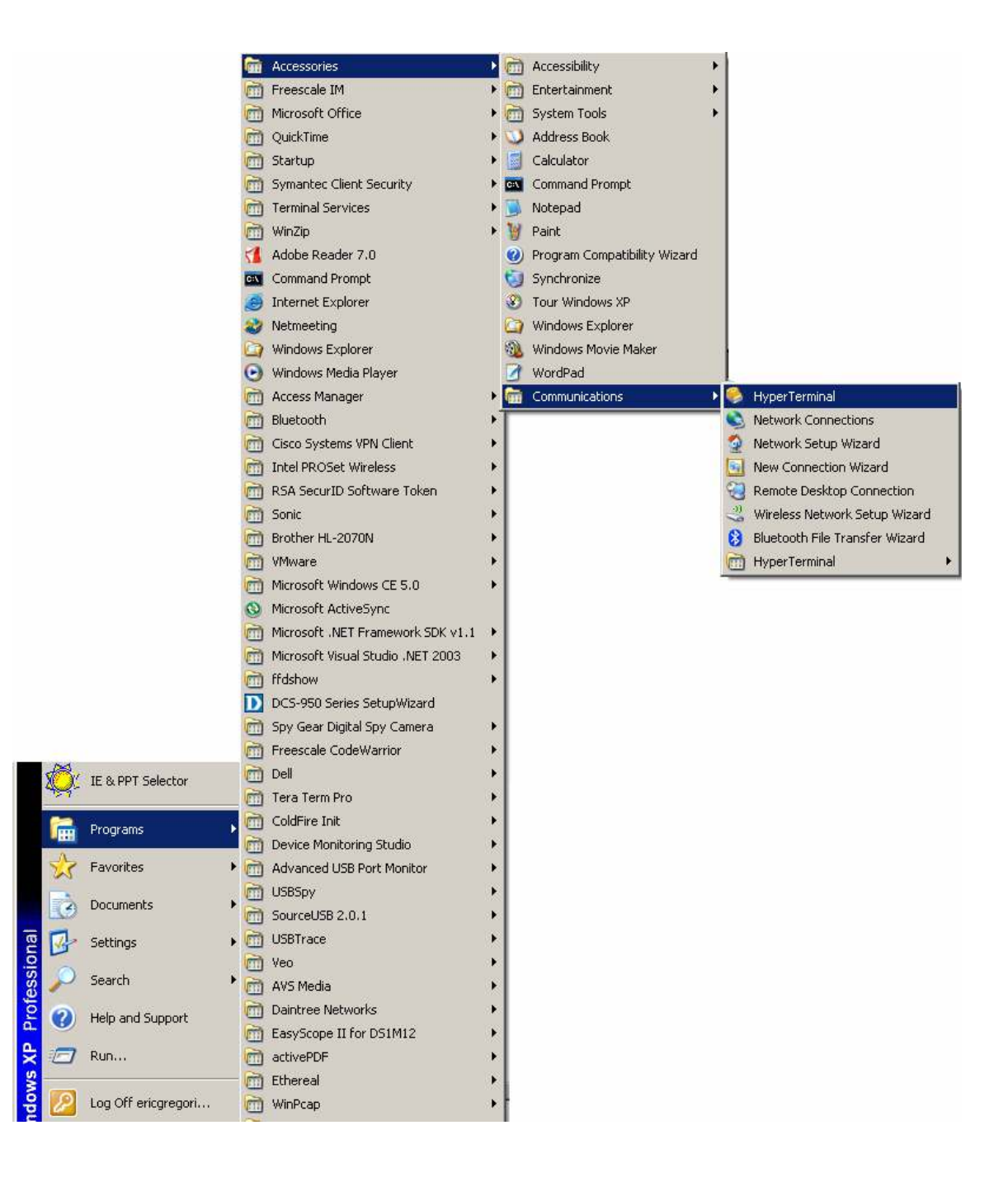

#### Start -> Programs -> Accessories -> Communications -> Hyper-terminal

Step 6 – Configure Hyper-Terminal for 115200, 8 bits, no flow control, 1 stop bit

| Connection Description                              | ? X Connect To ? X                                        |
|-----------------------------------------------------|-----------------------------------------------------------|
| New Connection                                      | Airect                                                    |
| Enter a name and choose an icon for the connection: | Enter details for the phone number that you want to dial: |
| Name:                                               | Country/region: United States (1)                         |
|                                                     | Årea code: 847                                            |
|                                                     |                                                           |
| - No 😒 🔅 👘                                          | Phone number:                                             |
|                                                     | Connect using: COM1                                       |
| OK Can                                              | ancel OK Cancel                                           |
| COM1 Properties                                     | ? ×                                                       |
| Port Settings                                       |                                                           |
|                                                     |                                                           |
| Bits per second:                                    | nd: 115200                                                |
| Data bits:                                          | its: 8                                                    |
|                                                     |                                                           |
| Parity:                                             | ity: None                                                 |
| Stop bits:                                          | its: 1                                                    |
| Flow control                                        | at None                                                   |
|                                                     |                                                           |
|                                                     | Restore Defaults                                          |
|                                                     |                                                           |
|                                                     | OK Cancel Apply                                           |
| Disconnected Auto detect Auto detect SCROLL         | CAPS NUM Capture Print echo                               |

If Hyper-Terminal shows "Auto-detect" then it did not configure correctly. Select the sicon to disconnect, then goto files -> properties in the Hyper-Terminal window, click on the configure button which will open a panel like the "COM1 Properties" above. Verify the configuration is as pictured above, then select OK. Then just hit enter in the Hyper-Terminal Window.

Connected 0:00:33 Auto detect 115200 8-N-1 SCROLL CAPS NUM Capture Print echo

This is what the status bar under the Hyper-Terminal window should look like.

Step 7 – Connect the RS232 connector to the board.

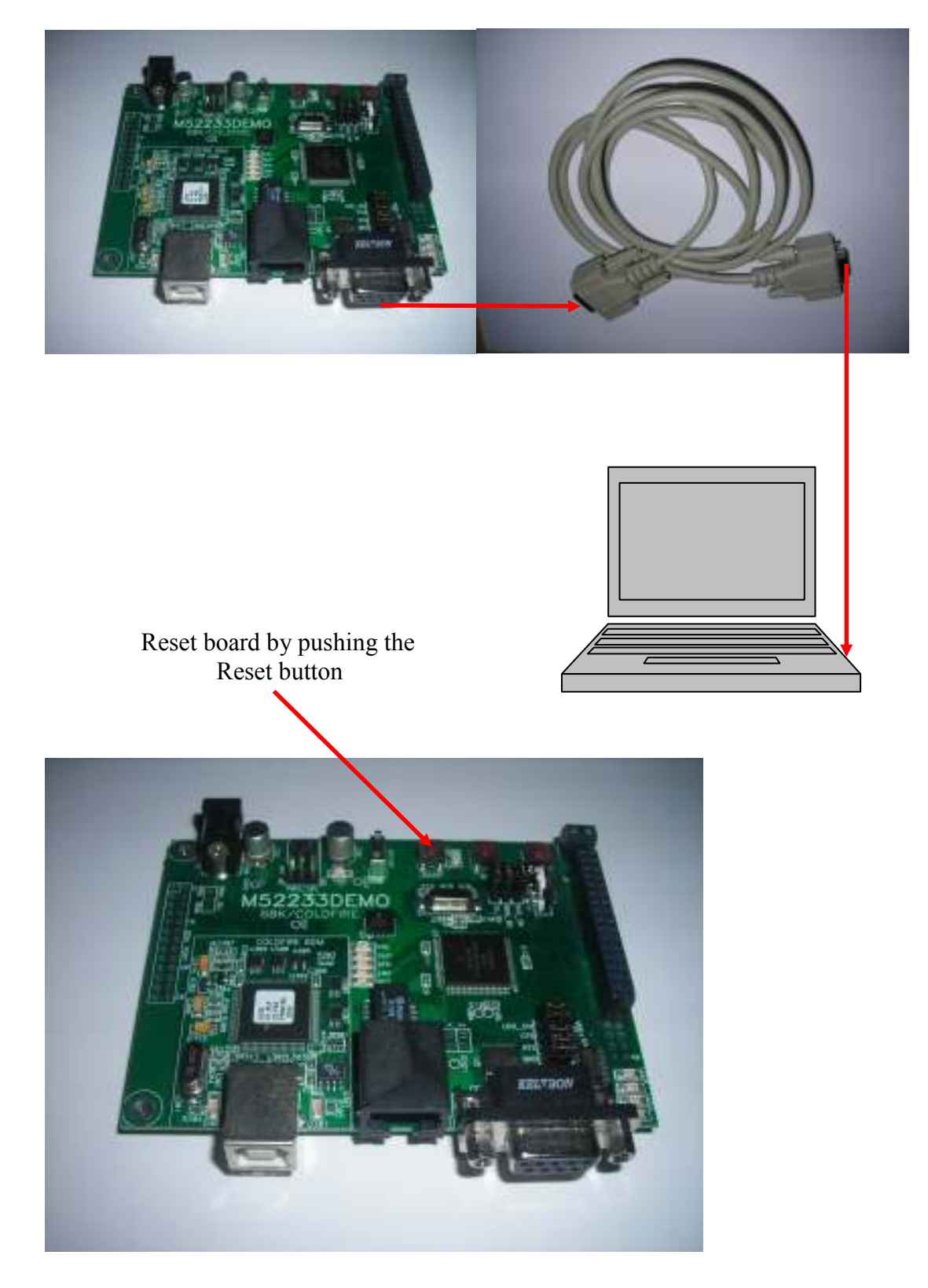

**Step 8 – Setting up TCP/IP on the PC** 

# Start -> Settings -> Network Connections -> Local Area Connection

|        | <b>Ö</b> t | IE & PPT Selector   |    |                                        |   |      |                                                                |
|--------|------------|---------------------|----|----------------------------------------|---|------|----------------------------------------------------------------|
|        | <b>•</b>   | Programs 🕨          |    |                                        |   |      |                                                                |
|        | Ż          | Favorites •         |    |                                        |   |      |                                                                |
|        | ٢          | Documents •         |    |                                        |   |      |                                                                |
| Inal   | 1          | Settings 🕨          | G  | Control Panel                          | • |      |                                                                |
| fessio | P          | Search •            | 1  | Network Connections Printers and Faxes | • | 2    | Network Setup Wizard<br>New Connection Wizard                  |
| Pro    | ?          | Help and Support    |    | Taskbar and Start Menu                 |   | 4    | 1394 Connection                                                |
| s XP   |            | Run                 |    |                                        |   |      | Local Area Connection<br>Local Area Connection 3               |
| wopu   | P          | Log Off ericgregori |    |                                        |   | 4    | VMware Network Adapter VMnet1<br>VMware Network Adapter VMnet8 |
| Ň      | 0          | Shut Down           | 12 |                                        |   | (ip) | Wireless Network Connection<br>Internet Connection             |

| 🚽 Local Area Connection Properties 🛛 🔹 🔀                                                                                                    | Internet Protocol (TCP/IP) Properties                                                                                                    |
|----------------------------------------------------------------------------------------------------|----------------------------------------------------------------------------------------------------|
| General Advanced                                                                                                    | General                                                                                                    |
| Connect using:<br>Broadcom NetXtreme 57xx Gigabit C Configure                                                                                                    | You can get IP settings assigned automatically if your network supports<br>this capability. Otherwise, you need to ask your network administrator for<br>the appropriate IP settings.                     |
| This connection uses the following items:                                                                                                    | Obtain an IP address automatically     Use the following IP address:     IP address:     I92.168.1.1     Subnet mask:         255.255.0     Default gateway:      Obtain DNS server address automatically |
| Transmission Control Protocol/Internet Protocol. The default<br>wide area network protocol that provides communication<br>across diverse interconnected networks. | Use the following DNS server addresses:     Preferred DNS server:                                                                                                    |
| Show icon in notification area when connected  Notify me when this connection has limited or no connectivity  OK Cancel                                           | Alternate DNS server: Advanced                                                                                                    |

Before making the following changes, please note your original TCP/IP settings.

This will setup your PC for a static IP address, 192.168.1.1

Step 9 – Connect the Ethernet <u>crossover</u> cable to the board and PC, reset the board.

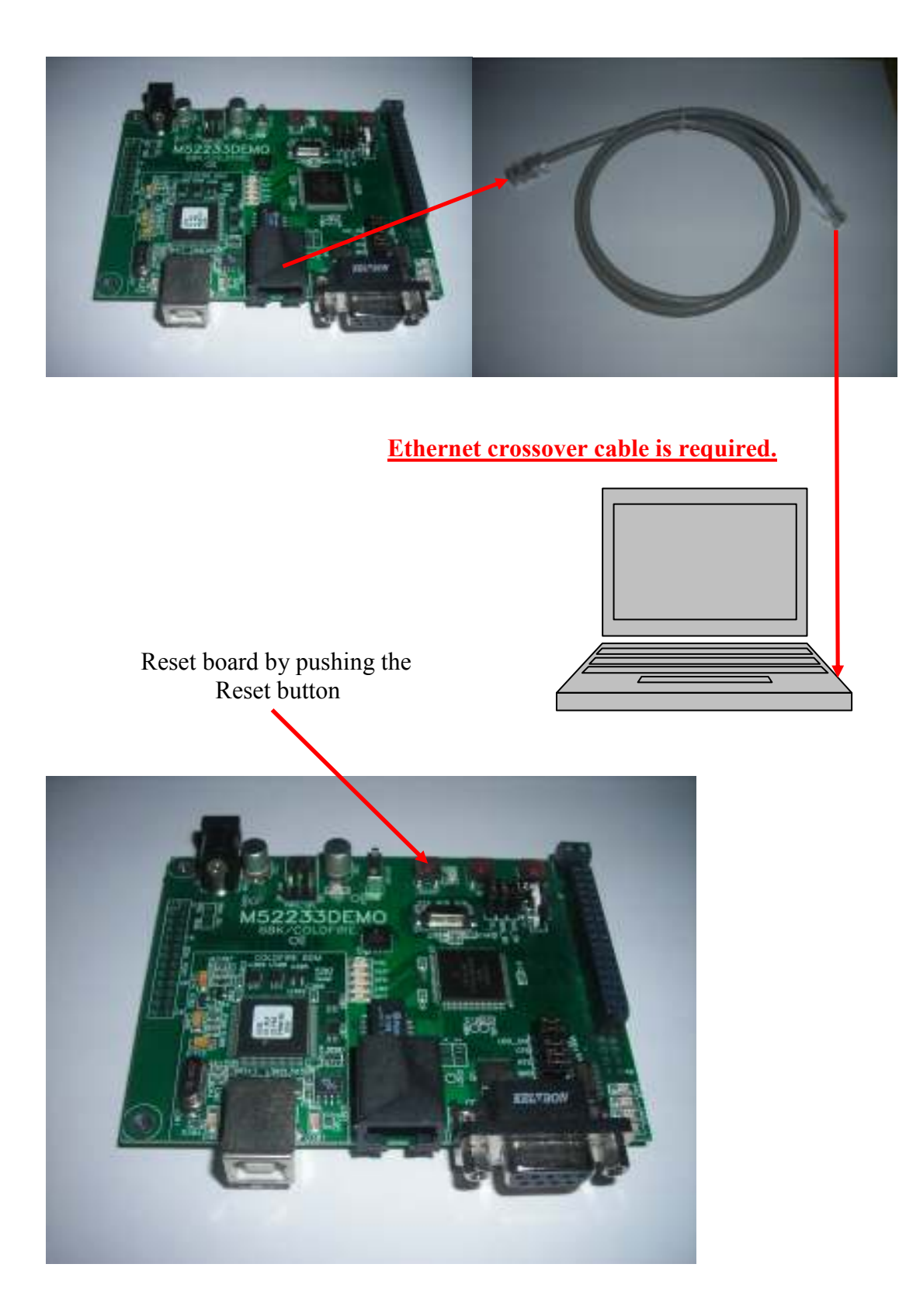

Step 9 – Verify splash screen on Hyper-Terminal.

| 🇞 d - HyperTerminal                                                                                                    |     |
|----------------------------------------------------------------------------------------------------|-----|
| File Edit View Call Transfer Help                                                                                                    |     |
|                                                                                                    |     |
| Running ColdFire TCP/IP-Lite stack<br>Copyright 2006 by Freescale Semiconductor Inc.<br>Use of this software is controlled by the agreement<br>found in the project LICENSE.H file.<br>Built on Aug 28 2007 16:33:05<br>Heap size = 25088 bytes<br>IP Address = C0A80163<br>Gateway = C0A80101<br>Mask = FFFFF00<br>etheraddr = 00:BR:DB:AD:01:02<br>Starting ints.<br>Calling netmain()<br>InterNiche ColdFireLite TCP/IP for Coldfire, v3.0<br>Copyright 1997-2006 by InterNiche Technologies. All rights reserved.<br>Preparing device for networking<br>Ethernet started, Iface: 0, IP: 192.168.1.99<br>IP address of : 192.168.1.99<br>INET>_ |     |
| Connected 0:15:50 Auto detect 115200 8-N-1 SCROLL CAPS NUM Capture Print echo                                                                                                    | 11. |
| This is the IP address of the board                                                                                                    |     |

## Step 10 – Open Internet Explorer, view IP address 192.168.1.99

Type 192.168.1.99 in address bar:

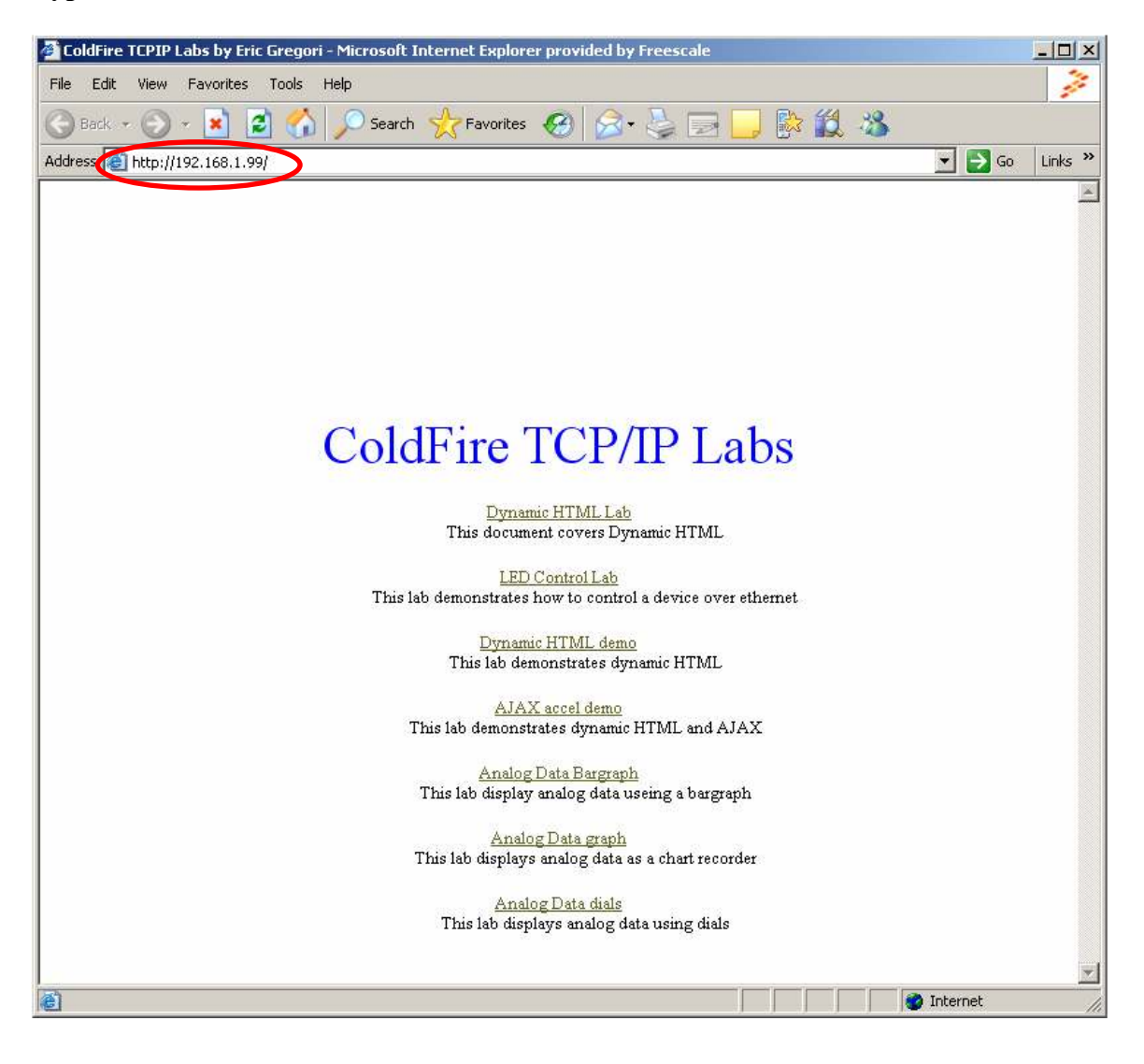

#### **Step 11 - Troubleshooting**

(Skip this step if the web page from step 10 appears in Internet Explorer)

- 1) Verify board is turned on, and all cables are plugged in
- 2) Verify PC TCP/IP setting match those of step 8
- 3) Verify correct IP address entered in correct format on address line (step 10)
- 4) Verify Internet Explorer has proxy settings disabled
  - a. Tools -> Internet Connection -> Connections -> Lan Setting

| Setup.                                                                                   | Setup.                                                                                                    | Local Area Network (LAN) Settings                                                                                    | 2                                       |
|------------------------------------------------------------------------------------------|----------------------------------------------------------------------------------------------------|----------------------------------------------------------------------------------------------------|-----------------------------------------|
| Dial-up and Vitual Private Network settings                                              |                                                                                                    | - Automatic configuration                                                                                            |                                         |
|                                                                                          | Add                                                                                                    | Automatic configuration may override manual settings. To<br>use of manual settings, disable automatic configuration. | s ensure the                            |
|                                                                                          | Berezve                                                                                                    | Automatically detect settings                                                                                        |                                         |
| Choose Settings if you need to configure a proxy on the for a connection.                | Settings                                                                                                    | Use automatic configuration script                                                                                   |                                         |
| @ Deverdal normation                                                                     |                                                                                                    | Address                                                                                                    |                                         |
| C Did wherever emotivals correction is not press<br>C diverse did the closely correction | et in the second second second second second second second second second second second second second second se | Proxy server                                                                                                    |                                         |
| Current None                                                                             | Set.Default                                                                                                    | Use a proxy server for your LAN (These settings will n<br>dial-up or VPN connections).                               | ot apply to                             |
|                                                                                          |                                                                                                    | Address: www.gabe0.fmes Part: 1080 A                                                                                 | wenced                                  |
| Local Area Network (LAN) settings                                                        |                                                                                                    | Bypers providence for local addresses                                                                                |                                         |
| LAN Settings do not apply to dial-up connections.                                        | LAN Settings.                                                                                                  |                                                                                                    |                                         |
| Choose Settings above for dial-up settings.                                              |                                                                                                    |                                                                                                    | Convel                                  |
|                                                                                          |                                                                                                    |                                                                                                    | - B - B - B - B - B - B - B - B - B - B |

Step 12 – Running a lab

To run a lab, simply click on the URL for the lab.

When done with the lab, use the back button to go back to the front page.

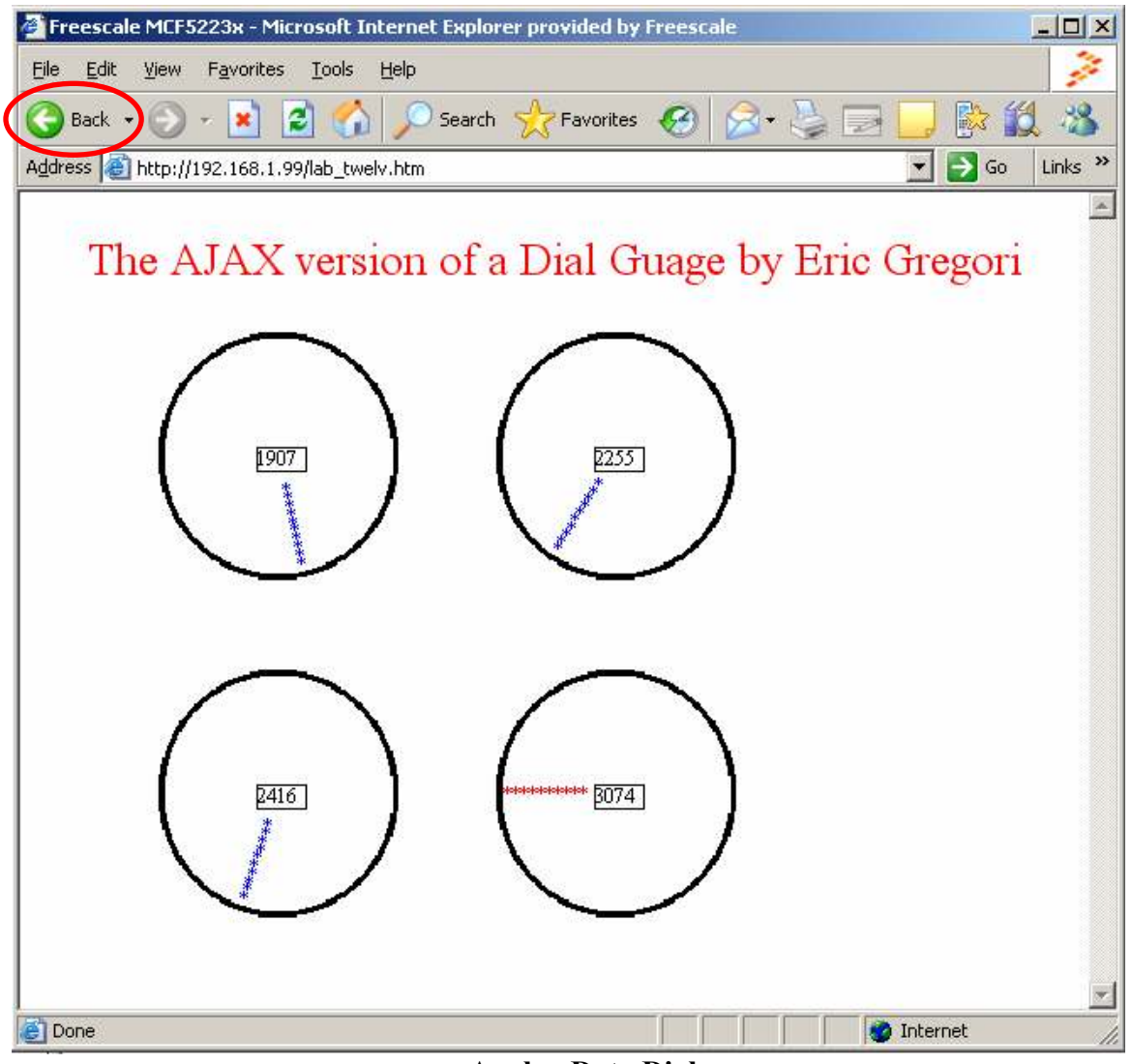

**Analog Data Dials** 

On occasion, Internet Explorer may hang when jumping between AJAX labs. If this occurs, just close Internet Explorer and re-open.

### **Other Labs**

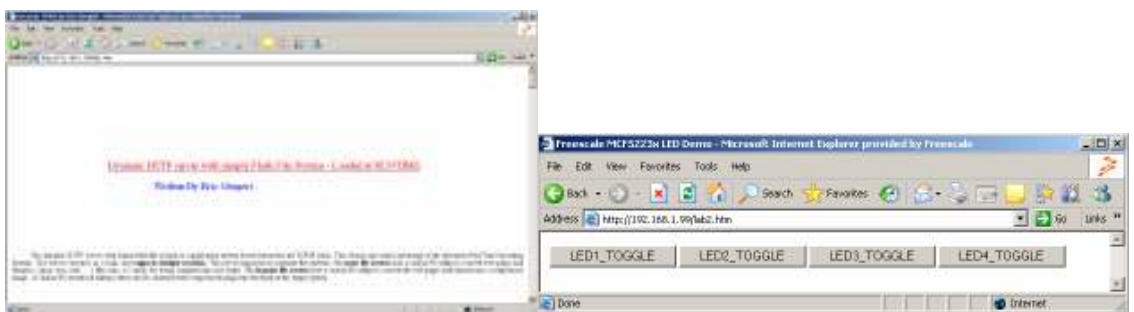

**Explanation of Dynamic HTML** 

**LED control Lab** 

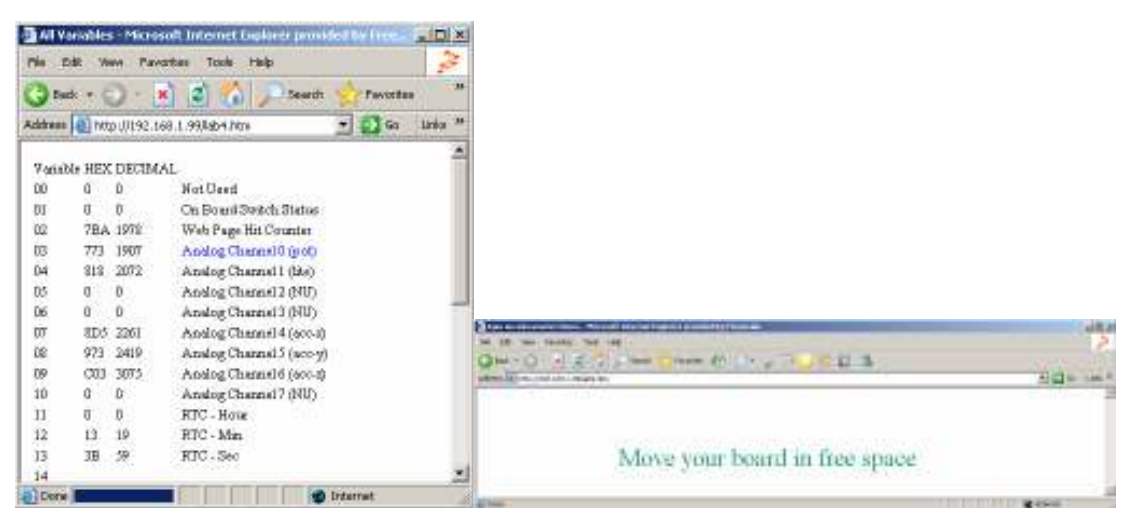

**Dynamic HTML Demo** 

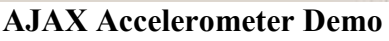

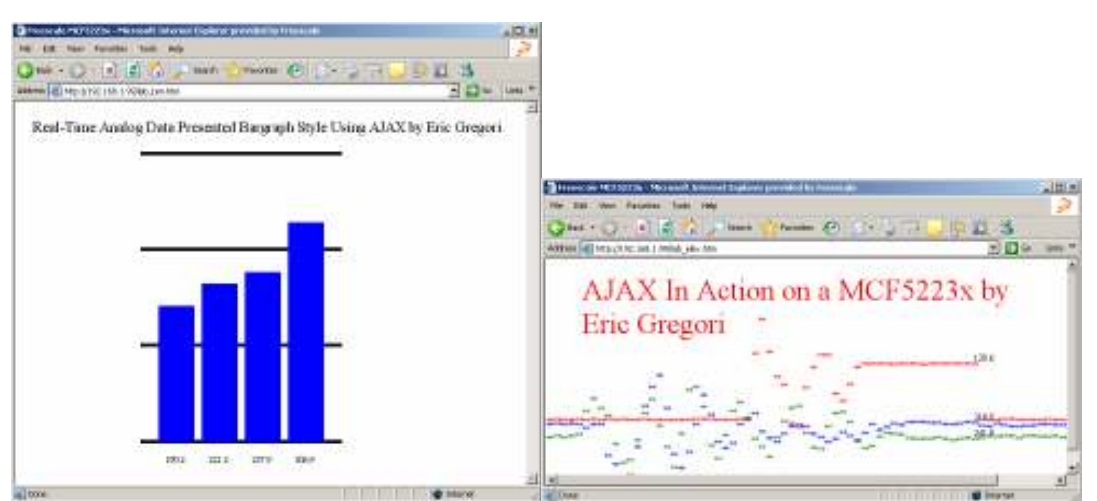

Bargraph Data Display in AJAX

Analog Data graph